# クイック入金操作方法

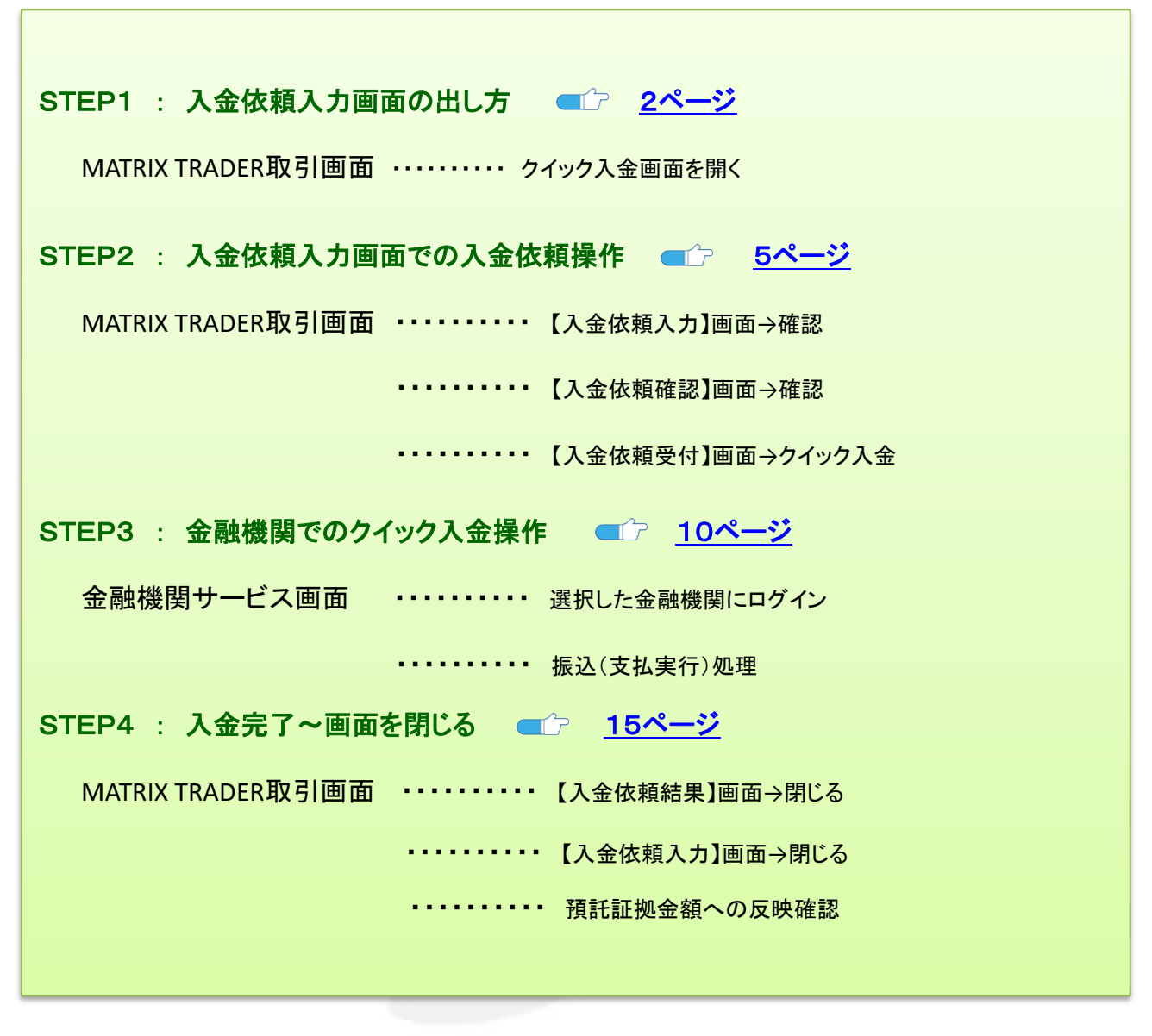

※取引ツールにより出し方が異なりますので、ご確認ください。

| 【.NET版/Mac版】                                                                                                    |                                                                                                    |
|----------------------------------------------------------------------------------------------------|----------------------------------------------------------------------------------------------------|
| ① メニューバー【入出金】→【クイック入金】を<br>クリックします。                                                                                                    | ② ブラウザが起動し、【入金依頼入力】画面が<br>表示されます。                                                                                                    |
| MATRIXTRADER       10定また。「検照 クイック注文 ー括注文 チャート<br>7個は狂烈会類 1,986,204 有効狂烈会類 1,986,204 クイック入金<br>アロション デ注文 アナークイック注文 ー括注文 リアルタイム出金<br>出金依頼・取消 |                                                                                                    |
| 【新Java版】                                                                                                    |                                                                                                    |
| ① メニューバー【取引情報】をクリックします。                                                                                                    | ②【入出金】をクリックします。                                                                                                    |
| <i>MATRIXTRADER</i><br>新REENS会 有効証拠会<br>1,936,197 1,936,201<br>注文 × レート × チャート × 取引情報 × その他情報 ×<br>キャレート他 会4年                              | × チャート、×     取引信報     その他情報     ×       時限運車の追加     ポラジョン一覧     パクジョン一覧       0.3     注文層歴     引定履歴     人出金       当日約定履歴     日日       111.043     スワップ     取引条件     ニュース |
| ③【入出金】画面が表示されます。【クイック入金】を                                                                                                    | クリックしてください。                                                                                                    |
|                                                                                                    | 出金依頼<br>リアルタイム出金<br>依頼日時 成立日時                                                                                                    |
| ④ ブラウザが起動し、【入金依頼入力】画面が表示                                                                                                    | されます。                                                                                                    |
|                                                                                                    | TRADER                                                                                                    |

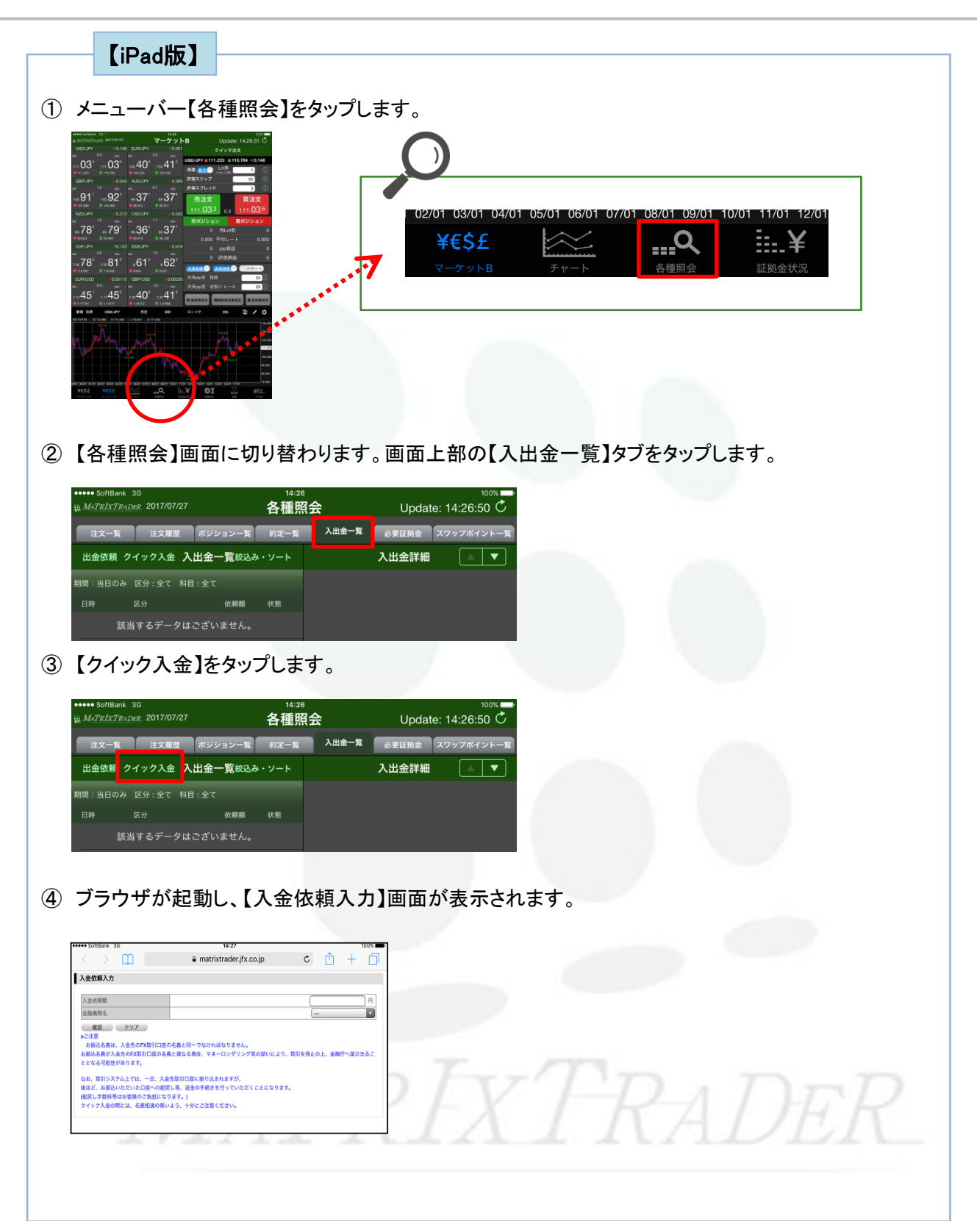

| ♪ <b>♪ モーニング・ショットを更新いたしまし…</b><br>)25/04/23 会員の皆様 <b>New</b> |                                                                                                    |
|--------------------------------------------------------------|----------------------------------------------------------------------------------------------------|
| <b>要証拠金一覧のお知らせ(2025年4月24日)</b><br>)25/04/23 会員の皆様 New        | ンプイック注文     ご言いている       ウイック注文     注文       レート通知     取引履歴       口庭/入出金                                             |
| 近のニュース ニュースへ >                                               |                                                                                                    |
| 5. <b>トナム首相、FTA交沙加速を指示 米関税…</b><br>)25/04/23 12:56 ロイター      | WATRIXTRADER ? (BUATA                                                                                                |
|                                                              | Silver and a second                                                                                                  |
|                                                              | ビ ログアウト                                                                                                    |
| ● (1) (1) (1) (1) (1) (1) (1) (1) (1) (1)                    |                                                                                                    |
| <ul> <li>         ・・・・・・・・・・・・・・・・・・・・・・・・・・・・・</li></ul>    | エ エ コ エ コ エ コ エ コ エ コ エ コ エ コ エ コ エ                                                                                  |
| <ul> <li>         ・・・・・・・・・・・・・・・・・・・・・・・・・・・・・</li></ul>    | ≥<br>するとブラウザが起動し、<br>Matrix Trader <sup>(</sup> ) 14:53 () 100% ■<br>() Matrix Trader () 14:53 () 100% ■             |
|                                                              | 」<br>するとブラウザが起動し、<br>Matrix Trader <sup>●</sup> 14:53 <sup>●</sup> 100% ■<br>● matrixtrader.jfx.co.jp<br>へ<br>入金依頼入力 |
|                                                              | ビ<br>するとブラウザが起動し、<br>Matrix Trader  * 14:53  * 100%  * matrixtrader.jfx.co.jp  ・ 入金依頼入力  入金依頼類                       |
|                                                              | ビ<br>するとブラウザが起動し、<br>『Matrix Trader * 14:53 @ 100%                                                                   |

#### STEP2 入金依頼入力画面での入金依頼操作

※ここからの操作方法は全ての取引ツール共通になります。

①【入金依頼額】に入金する金額を入力します。

| I MATRIX TRADER                                                                                                    |                                                                                             |                                                                  |
|----------------------------------------------------------------------------------------------------|---------------------------------------------------------------------------------------------|------------------------------------------------------------------|
| 入金依賴入力                                                                                                    | *                                                                                           |                                                                  |
| 人会依頼額     会議報題名     「確認 クリア         *ご理         ・「「「「」」」         ・「」」         ・「」」         ・「」」         ・「」」         ・「」」         ・「」」         ・「」」         ・「」」         ・「」」         ・「」」         ・「」」         ・「」」         ・「」」         ・「」」         ・「」」         ・「」」         ・「」」         ・「」」         ・「」         ・「」」         ・「」」         ・「」         ・「」」         ・「」         ・「」         ・「」         ・「」         ・「」         ・「」         ・「」         ・「」         ・「」         ・「」         ・「」         ・「」         ・」         ・・         ・・ | 日<br>日<br>日<br>日<br>日<br>日<br>日<br>日<br>日<br>日<br>日<br>日<br>日<br>日<br>日<br>日<br>日<br>日<br>日 | 金額をご入力の際は、カンマの入力は不要です。<br>(例) 10万円入金の場合<br>〇 100000<br>× 100,000 |
|                                                                                                    | *                                                                                           |                                                                  |

② 次に、【金融機関名】を選択します。プルダウンボタンをクリックするとメニューが表示されます。 ここでは、[その他金融機関]を選択します。

| 入金依頼額     10000 F1     金融網盟名 |  |
|------------------------------|--|
|                              |  |
| 【確認】をクリックします。                |  |

④【入金依頼確認】画面が表示されます。表示されている内容を確認し、【入金依頼】をクリックします。

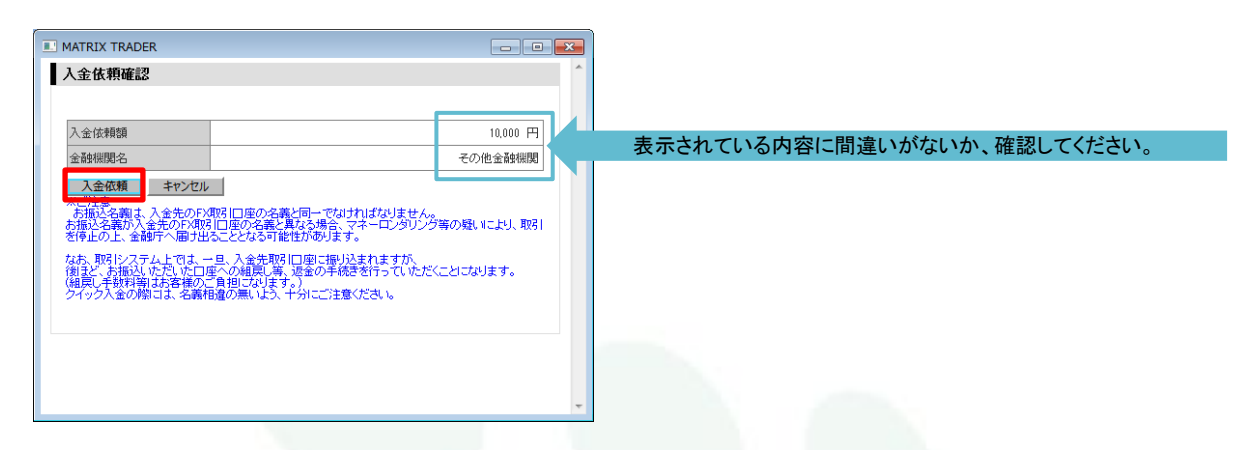

⑤【入金依頼受付】画面が表示されます。続いて金融機関での処理を行います。 【クイック入金】をクリックします。

| MATRIX TRADER  へ  へ  へ  へ  へ  へ  へ  へ  へ  へ  へ  へ  へ                            | この段階では、まだクイック入金は完了していません。                      |
|---------------------------------------------------------------------------------|------------------------------------------------|
| 【愛行番号】1721400017711422<br>【金融編題】その他金融編題<br>入金信頼間:10000円<br>ト記令幣ギウィックス令者時間:1000円 | 入金する場合は、必ず【クイック入金】ボタンをクリックして、<br>お手続きを行ってください。 |
|                                                                                 |                                                |
|                                                                                 |                                                |

⑥ 別ウィンドウが立ち上がり、【金融機関選択】画面が表示されます。

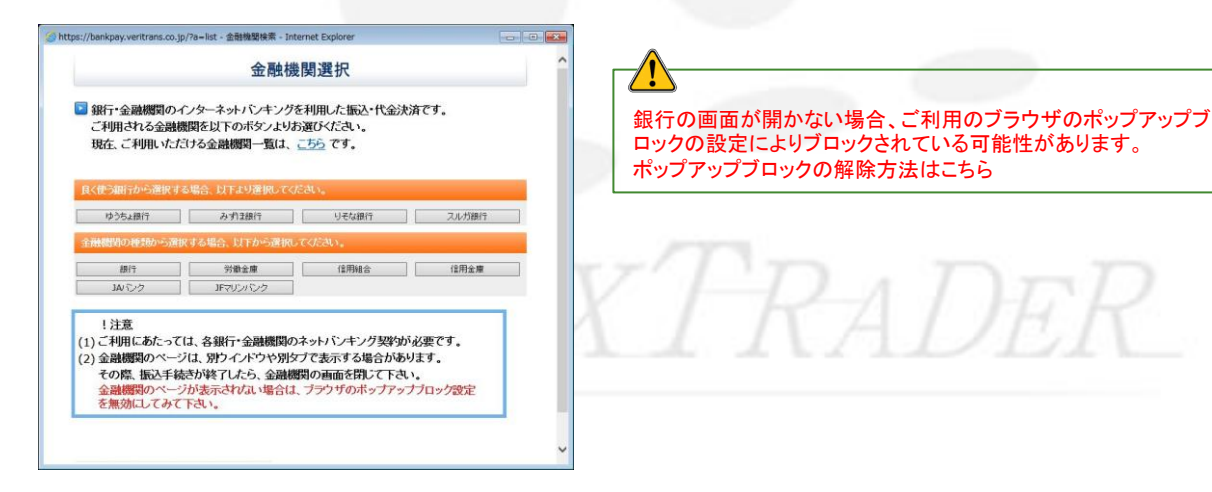

# 【金融機関選択画面の詳細】

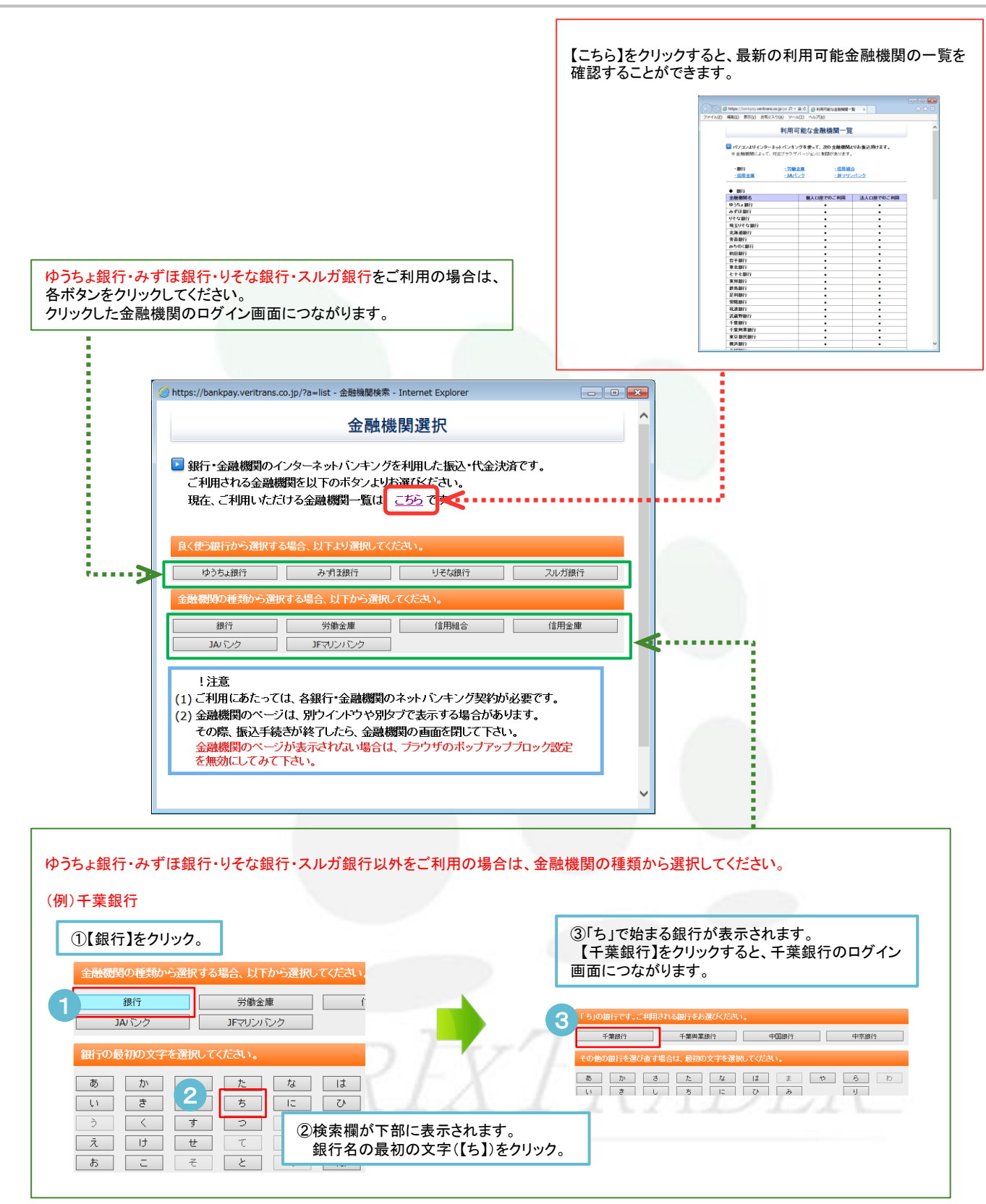

⑦ 金融機関を選択します。ここではゆうちょ銀行を選択します。

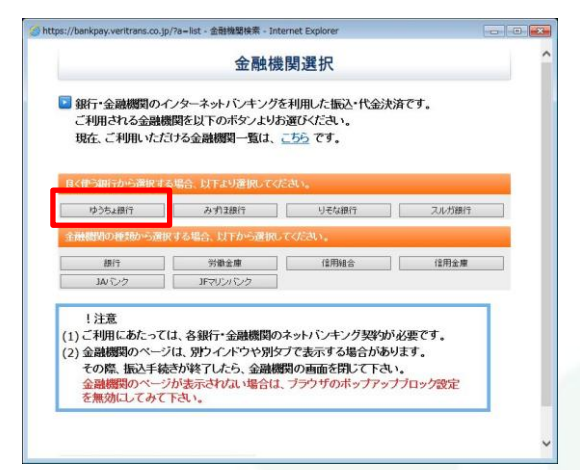

⑧『ゆうちょ銀行にログインします。~』というメッセージが表示されます。【OK】をクリックします。

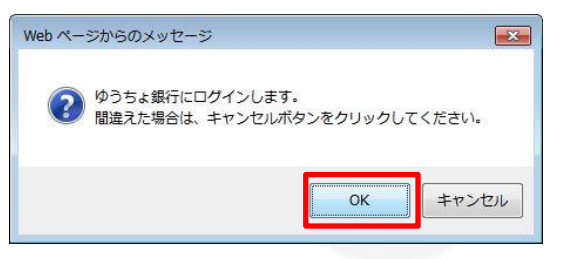

⑨ 別ウィンドウが立ち上がり、ゆうちょ銀行のログイン画面が表示されました。

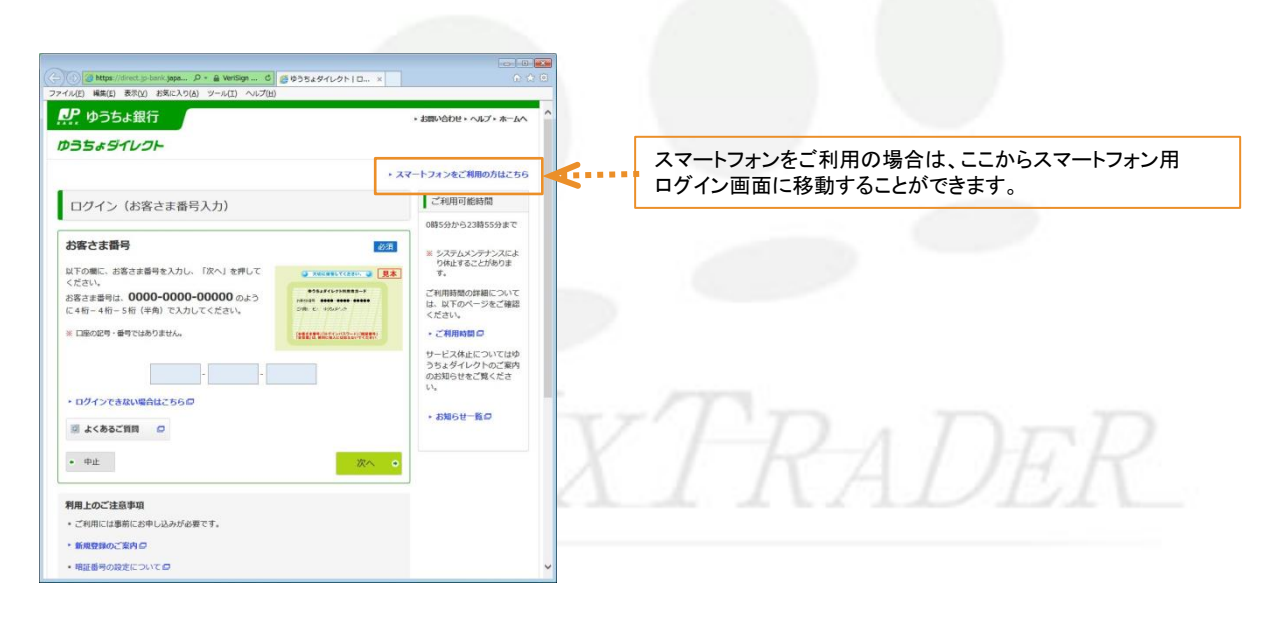

このサイトのオプション(0) ▼

常に許可(A)

. #MAN-15

その他の設定(M)

金融機関名をクリックした後、別ブラウザで選択した金融機関のログイン画面が立ち上がらない場合、 ご利用のブラウザのポップアップブロック機能が作動している可能性があります。

| • Brit - Statkington-Code-Archit/Chr/C/264/IIII.chilia.chilia.chili                                | ② https://bankpay.veritrans.co.jp/?a+list - 金融機關條業 - Internet Explorer |         |                                                                               |                                            |                                         |
|----------------------------------------------------------------------------------------------------|------------------------------------------------------------------------|---------|-------------------------------------------------------------------------------|--------------------------------------------|-----------------------------------------|
| ■ 時1:9: 金融銀行のインターネットでキングを利用上本語い作金決測です。<br>この用いれる金融銀行をはてのたシスレン選びください、<br>定して利用した語いです。という選びはないです。という選びしたのです。という選びしたのです。他が知道にないます。「「「「金融銀行のワイイ語」が見ついたした。「し、金織銀行のフチをあが完ていたい。」」「「「金融銀行のワイイ語」が見ついた。<br>「「「日」「金融銀行のログイク語」が見ついたが、<br>「日」「金融銀行のログイク語」が見ついたが、「「日」「金融銀行のワイクク語」<br>ごをついたいです。「「日」「金融銀行のワイク語」が見ついたした。「し、金織銀行のフタイズださい。」<br>「日」「金融銀行のログイク語」が見ついたが、<br>「日」「金融銀行のログイク語」が見ついたので、<br>「日」「金融銀行のログイク語」が見ついたので、<br>「日」「金融銀行のログイク語」が見ついたので、<br>「日」「金融銀行のログイク語」」」」」」                                                                                                    | 金融機関選択                                                                 | ^       | 参https://bankpay.ventrans.co.jp/?t=jyoho8a=confirm - 入意報認 - Internet Explorer |                                            |                                         |
| Image: Proceedings of the Analysis of the Analysis of th              |                                                                        |         | 入金確認                                                                          | ##~N/#~E2                                  | 100000000000000000000000000000000000000 |
| Image: classes       ● 「「・金融機関「の生まえりなどのたい、       ● 「・金融機関「の生まえりなどのたい、       ● 「・金融機関「の生まえりなどのたい、       ● 「・金融機関」のようにない。       ● 「・金融機関」のようにない。<                                                                                                    | 銀行・金融機関のインターネットバンキングを利用した振込・代金決済です。<br>ご利用される金融機関を以下のボタンよりお買びください。     |         |                                                                               | Rilling                                    | reau                                    |
| 日本日本の本部本は、単立、レジスは、「シジントンクにない、         りたたいの         りたたいの         りたたいの         りたたいの         りたたいの         1000000000000000000000000000000000000                                                                                                    | 現在、ご利用いただける金融機関一覧は、 <u>ごちち</u> です。                                     |         | ■ 銀行・金融機関での手続きが完了しましたら、「入金確認」をクリックしてくた。<br>■ 銀行・金融機関のロックイン(画面が聞かす)            | au. 20                                     | 0                                       |
| 955.887       小方田田丁       945.887       2455.87       11111111       11111111       11111111       11111111       11111111       11111111       11111111       11111111       11111111       11111111       11111111       11111111       11111111       11111111       11111111       111111111       111111111       111111111       111111111       111111111       111111111       111111111       111111111       111111111       111111111       111111111       111111111       111111111       111111111       111111111       111111111       111111111       111111111       111111111       111111111       111111111       111111111       111111111       111111111       111111111       111111111       111111111       111111111       111111111       111111111       111111111       111111111       111111111       111111111       111111111       111111111       111111111       111111111       111111111       111111111       111111111       111111111       111111111       111111111       111111111       111111111       111111111       111111111       111111111       1111111111       111111111       111111111       111111111       111111111       111111111       111111111       111111111       111111111       111111111       111111111       111111111       111111111       111111111 <td>食く使う銀行から課税する場合、以下より運用してください。</td> <td></td> <td>お振込み手続きが出来なかった場合はこちらをグルックしてください。</td> <td></td> <td></td>                                                                                                    | 食く使う銀行から課税する場合、以下より運用してください。                                           |         | お振込み手続きが出来なかった場合はこちらをグルックしてください。                                              |                                            |                                         |
| ###1       #####       1#####       1#####       1#####       1####################################                                                                                                    | 0052801 A-F13801 UES3801 20                                            | urseent | スプラブリのホッファップロックの設定により、旅行*玉麗橋刻のロジイフ<br>が表示さればれ、場合があります。                        |                                            |                                         |
| B/T         VBB/E         LBF/E         LF         LS 3001           JM 0 / 2         JFTU/U/U/2         JFTU/U/U/2                                                                                                    | 全部期期の種類から連訳する場合、以下から連択してください。                                          |         | ※銀行・金融機関によって、対応フラウサバーションに制限かめります。                                             |                                            | H-NUSD/JPY 605                          |
| Auto:2         Projection         Auto:2         Projection         Auto:2         Projection         Auto:2         Projection         Auto:2         Projection         Auto:2         Projection         Auto:2         Projection         Auto:2         Projection         Auto:2         Projection         Auto:2         Projection         Auto:2         Auto:2         Projection         Auto:2         Auto:2 <td>1971 9980am (2798a (2</td> <td>用全庫</td> <td></td> <td></td> <td></td>                                                                                                    | 1971 9980am (2798a (2                                                  | 用全庫     |                                                                               |                                            |                                         |
|                                                                                                    | 30 CO 10091                                                            |         | 人主義認                                                                          | 27219 001318722<br>2010 - Bassing          | 100                                     |
| ・werkman.co.jp からのポップアップがブロックの11日した。     ・     ・ ・ ・ ・ ・ ・ ・ ・ ・ ・ ・ ・ ・ ・                                                                                                    |                                                                        |         |                                                                               | 100 FI                                     | 6:13:53:01                              |
| ・wwitnams.cip からのポップアップがブロックオルヨレル。     ・wwitnams.cip からのポップアップがブロックオルヨレル。     ・     ・     ・     ・     ・     ・     ・     ・     ・     ・     ・     ・     ・     ・     ・     ・     ・     ・     ・     ・     ・     ・     ・     ・     ・     ・     ・     ・     ・     ・     ・     ・     ・     ・     ・     ・     ・     ・     ・     ・     ・     ・     ・     ・     ・     ・     ・     ・     ・     ・     ・     ・     ・     ・     ・     ・     ・     ・     ・     ・     ・     ・     ・     ・     ・     ・     ・     ・     ・     ・     ・     ・     ・     ・     ・     ・     ・     ・     ・     ・     ・     ・     ・     ・     ・     ・     ・     ・     ・     ・     ・     ・     ・     ・     ・     ・     ・     ・     ・     ・     ・     ・     ・     ・     ・     ・     ・     ・     ・     ・     ・     ・     ・     ・     ・     ・     ・     ・     ・     ・     ・     ・     ・     ・     ・     ・      ・     ・      ・     ・      ・      ・      ・      ・      ・      ・      ・      ・      ・      ・      ・      ・      ・      ・      ・      ・      ・      ・      ・      ・      ・      ・      ・      ・      ・      ・      ・      ・      ・      ・      ・      ・      ・      ・      ・      ・      ・      ・      ・      ・      ・      ・      ・      ・      ・      ・      ・      ・      ・      ・      ・      ・      ・      ・      ・      ・      ・      ・      ・      ・      ・      ・      ・      ・      ・      ・      ・      ・      ・      ・      ・      ・      ・      ・      ・      ・      ・      ・      ・      ・      ・      ・      ・      ・      ・      ・      ・      ・      ・      ・      ・      ・      ・      ・      ・      ・      ・      ・      ・      ・      ・      ・      ・      ・      ・      ・      ・      ・      ・      ・      ・      ・      ・      ・      ・      ・      ・      ・      ・      ・      ・      ・      ・      ・      ・      ・      ・      ・      ・      ・      ・      ・     ・     ・     ・     ・     ・     ・     ・     ・     ・     ・     ・     ・     ・     ・     ・     ・     ・     ・     ・     ・     ・     ・     ・     ・     ・     ・     ・     ・     ・     ・     ・     ・     ・     ・     ・     ・     ・     ・     ・     ・     ・     ・     ・ |                                                                        |         |                                                                               | 場合は、クイック入会を押していたさい。                        | 10                                      |
| ・werknams.cs/p 540.dfs/779/35/15-951目(した。     ・ ・werknams.cs/p 540.dfs/779/35/15-951目(した。     ・     ・     ・     ・     ・     ・     ・     ・     ・     ・     ・     ・     ・     ・     ・     ・     ・     ・     ・     ・     ・     ・     ・     ・     ・     ・     ・     ・     ・     ・     ・     ・     ・     ・     ・     ・     ・     ・     ・     ・     ・     ・     ・     ・     ・     ・     ・     ・     ・     ・     ・     ・     ・     ・     ・     ・     ・     ・     ・     ・     ・     ・     ・     ・     ・     ・     ・     ・     ・     ・     ・     ・     ・     ・     ・     ・     ・     ・     ・     ・     ・     ・     ・     ・     ・     ・     ・     ・     ・     ・     ・     ・     ・     ・     ・     ・     ・     ・     ・     ・     ・     ・     ・     ・     ・     ・     ・     ・     ・     ・     ・     ・     ・     ・     ・     ・     ・     ・     ・     ・     ・     ・     ・     ・     ・     ・     ・     ・     ・     ・     ・     ・     ・     ・     ・     ・     ・     ・     ・     ・     ・     ・     ・     ・      ・     ・     ・     ・     ・     ・     ・     ・     ・     ・     ・     ・      ・     ・     ・     ・     ・     ・     ・     ・     ・     ・     ・     ・     ・     ・     ・     ・     ・     ・     ・     ・     ・     ・     ・     ・     ・     ・     ・     ・     ・     ・     ・     ・     ・     ・     ・     ・     ・     ・     ・     ・     ・     ・     ・     ・     ・     ・     ・     ・     ・     ・     ・     ・     ・     ・     ・     ・     ・     ・     ・     ・     ・     ・     ・     ・     ・     ・     ・     ・     ・     ・     ・     ・     ・     ・     ・     ・     ・     ・     ・     ・     ・     ・     ・     ・     ・     ・     ・     ・     ・     ・     ・     ・     ・     ・     ・     ・     ・     ・     ・     ・     ・     ・     ・     ・     ・     ・     ・     ・     ・     ・     ・     ・     ・     ・     ・     ・     ・     ・     ・     ・     ・     ・     ・     ・     ・     ・     ・     ・     ・      ・     ・     ・     ・     ・     ・     ・     ・     ・     ・     ・     ・     ・     ・     ・     ・     ・     ・     ・     ・     ・     ・     ・     ・     ・     ・     ・     ・     ・     ・     ・     ・     ・     ・     ・     ・     ・     ・     ・  |                                                                        |         |                                                                               | EVE Totalaterette                          |                                         |
| ・wwtrans.csp 200/h/プップがプレクセロミレた     ・     ・     ・     ・     ・     ・     ・     ・     ・     ・     ・     ・     ・     ・     ・     ・     ・     ・     ・     ・     ・     ・     ・     ・     ・     ・     ・     ・     ・     ・     ・     ・     ・     ・     ・     ・     ・      ・     ・      ・     ・      ・      ・      ・      ・      ・      ・      ・      ・      ・      ・      ・      ・      ・      ・      ・      ・      ・      ・      ・      ・      ・      ・      ・      ・      ・      ・      ・      ・      ・      ・      ・      ・      ・      ・      ・      ・      ・      ・      ・      ・      ・      ・      ・      ・      ・      ・      ・      ・      ・      ・      ・      ・      ・      ・      ・      ・      ・      ・      ・      ・      ・      ・      ・      ・      ・      ・      ・      ・      ・      ・      ・      ・      ・      ・      ・      ・      ・      ・      ・      ・      ・      ・      ・      ・      ・      ・      ・      ・      ・      ・      ・      ・      ・      ・      ・      ・      ・      ・      ・      ・      ・      ・      ・      ・      ・      ・      ・      ・      ・      ・      ・      ・      ・      ・      ・      ・      ・      ・      ・      ・      ・      ・      ・      ・      ・      ・      ・      ・      ・      ・      ・      ・      ・      ・      ・      ・      ・      ・      ・      ・      ・      ・      ・      ・      ・      ・      ・      ・      ・      ・      ・      ・      ・      ・      ・      ・      ・      ・      ・      ・      ・      ・      ・      ・      ・      ・      ・      ・      ・      ・      ・      ・      ・      ・      ・      ・      ・      ・      ・      ・      ・      ・      ・      ・      ・      ・      ・      ・      ・      ・      ・      ・      ・      ・      ・      ・      ・      ・      ・      ・      ・      ・      ・      ・      ・      ・      ・      ・      ・      ・      ・      ・      ・      ・      ・      ・      ・     ・     ・      ・      ・      ・      ・      ・      ・      ・      ・      ・      ・      ・      ・      ・      ・      ・      ・      ・      ・      ・      ・      ・      ・      ・      ・      ・      ・      ・      ・      ・      ・      ・      ・    |                                                                        |         |                                                                               | 単など開会、マネーロングリング等の種いにより、<br>D可能しが使ります。      |                                         |
| - (Exp(#2)) 2004(40/25/a/(0)* ↓ + + + + + + + + + + + + + + + + + +                                                                                                    |                                                                        |         | *.veritrans.co.jp からのポップアップがブロックされました。                                        | × に同じて新い込まれますが、<br>、次に分子構造を行っていただくことはなります。 |                                         |
| 5292-m ARAVE                                                                                                    |                                                                        |         | 一度のみ許可(A) このサイトのオプション                                                         | (0) • • • • • • • • • • • • • • • • • • •  |                                         |
|                                                                                                    |                                                                        |         | 1922/m                                                                        |                                            |                                         |

#### 【入金確認画面が前面に表示される場合の操作方法】

- (1) 画面下部にポップアップブロックのメッセージが 表示されます。
  - 入金確認 ■ 銀行・金融標準での手続きが定てしましたら、「入金確認法を分与少してください。
     ■ 銀行・金融標準のロウイン価面が局かず、
     ■ 銀行・金融標準のロウイン価面が局かす、
     ■ お飯とみ手続きが出来なかった。単合は二匹多 を分う少してください。
     エブラウリウル・フアナップロンクの意定しては、奥汁・金融機関のロウイノ価面 アクラブスコンジャルをレスシーム。 合わあります。 ことって、対応ブラウザバージェンにお聞いたります。 人会编程

③ メッセージが表示されますので、【再試行

再試行(R)

キャンセル

クリックします。

Windows Internet Explorer

 (2) 【このサイトのオプション(0)】→【常に許可(A)】を クリックします。

一度のみ許可(A)

\*.veritrans.co.jp からのポップアップがブロックされました。

| *.edun.co.jp 1505/5.779.75720 (2013).0.5<br>-#ExaMplesi 200110.010 *                                    |                                                                                                    |                                                    |
|----------------------------------------------------------------------------------------------------|----------------------------------------------------------------------------------------------------|----------------------------------------------------|
| セージが表示されますので、【再試行(R)】を<br>ックします。                                                                        | <ol> <li>別ブラウザで選択した金融機<br/>立ち上がりました。STEP3に</li> <li>(1) (1) (1) (1) (1) (1) (1) (1) (1) (1)</li></ol>                                                                                                    | 関のログイン画面が<br>進んでください。                              |
| aows internet Explorer                                                                                  | <b>り</b> ゆうちょ銀行                                                                                                    | <ul> <li>838-160セ・ヘルブ・ホームへ</li> </ul>              |
| このページを再表示するには、以前送信した情報を再送信する必要があります。                                                                    | <b>ゆうちょ9イレクト</b><br>ログイン (お客さま番号入力)                                                                                                    | スマートフォンをご利用の方はこちら<br>ご利用可能時間<br>0852017年23855501まで |
| 何かを購入しようとしていた場合は、取引の重複を避けるため [キャ<br>ンセル]を<br>クリックしてください。<br>その他の場合は、[再試行]をクリックして Web ページを再表示して<br>くだざい。 | 37年亡王昌句     27年亡王昌句     27年亡王昌句     27年亡王昌づ     27年亡王昌づ     27年亡王二二     27年亡王二二     27年亡王二二     27年亡王二二     27年亡王二二     27年亡王二二     27年亡王二二     27年亡王二二     27年亡王二二     27年亡王二二     27年亡王二二     27年亡王二二     27年亡王二二     27年亡王二二     27年亡王二二     27年亡王二二     27年亡王二二     27年亡王二二     27年亡王二     27年亡王二     27年亡王二     27年亡王二     27年亡王二     27年亡王二     27年亡王二     27年亡王二     27年亡王二     27年亡王二     27年亡王二     27年亡王二     27年亡王二     27年亡王二     27年亡王二     27年亡王二     27年亡王二     27年亡王二     27年亡王二     27年亡王二     27年亡王     27年亡王二     27年亡王二     27年亡王二     27年亡王二     27年亡王二     27年亡王二     27年亡王二     27年亡王二     27年亡王二     27年亡王二     27年亡王二     27年亡王二     27年亡王二     27年亡王二     27年     27年     27     27     27     27     27     27     27     27     27     27     27     27     27     27     27     27     27     27     27     27     27     27     27     27     27     27     27     27     27     27     27     27     27     27     27     27     27     27     27     27     27     27     27     27     27     27     27     27     27     27     27     27     27     27     27     27     27     27     27     27     27     27     27     27     27     27     27     27     27     27     27     27     27     27     27     27     27     27     27     27     27     27     27     27     27     27     27     27     27     27     27     27     27     27     27     27     27     27     27     27     27     27     27     27     27     27     27 |                                                    |
| -9-                                                                                                    |                                                                                                    | サービス休止についてはゆうちょダイレクトのご専内                           |

※入金確認画面やポップアップブロックのメッセージが表示されない場合は、直接ブラウザからポップアップブロックの設定を解除してください。 解除方法はこちら

ログインできない場合はこちらに

※ よくあるご前用 ロ • #ib 利用上のご注意事項

# STEP3 ゆうちょ銀行でのクイック入金操作

● ゆうちょ銀行

①【お客様番号】を入力し、【次へ】をクリックします。

|                                                                              | 必須                                                                                                    |
|------------------------------------------------------------------------------|----------------------------------------------------------------------------------------------------|
| 以下の欄に、お客さま番号を入力し、「次へ」を押して<br>くちさい                                            | G RECEPCION G                                                                                                    |
| へんさい。<br>お客さま番号は、 <b>0000-0000-00000</b> のよう<br>に 4桁 - 4桁 - 5桁(半角)で入力してください。 | алангылананан<br>манак<br>жазак анын анын<br>жазак со аланга                                                                                                    |
| ※ 口服の記号・番号ではありません。                                                           | Inter the second second s |
| · · · · ·                                                                    |                                                                                                    |
| <ul> <li>ログインできない場合はこちらロ</li> </ul>                                          |                                                                                                    |

② 初回またはアクセス環境(PC、プロバイダ、ブラウザなど)が変わった時などの場合、 追加認証(合言葉入力)画面が表示されます。 表示された質問に対し、あらかじめ設定している合言葉を入力し、【次へ】をクリックします。

| ログイン(合                   | 言葉入力1回目)                                          |
|--------------------------|---------------------------------------------------|
|                          | お客さま番号                                            |
|                          |                                                   |
|                          |                                                   |
| 本人さまからのアク1<br>間に対する「合言葉」 | ゼスであることを「合言楽」で確認させていたたきます。<br>」を入力し、「次へ」を押してください。 |
|                          |                                                   |
| 合言葉                      | 必須 質問                                             |
| 合言葉                      |                                                   |
| 合言葉                      |                                                   |
| 台言葉                      |                                                   |
| 68¥                      |                                                   |
|                          |                                                   |

追加認証の詳細はこちら

③ 追加認証は2回あります。2回目に表示された質問に対し、あらかじめ設定している合言葉を入力し、 【次へ】をクリックします。

| ログイン(合言葉入力2回目)                                                               |               |
|------------------------------------------------------------------------------|---------------|
| お客さま番号                                                                       |               |
|                                                                              |               |
| 「木人さまからのアクセスであることを「合言葉」で確認させていただきます。<br>専問に対する「合言葉」を入力し、「次へ」を押してください。        |               |
|                                                                              |               |
|                                                                              | D P V P A D P |
| 【登録する前のご注意】<br>曽段使用しない、または不特定参数の方が利用されるパソコンから利用されている場合は、以下の<br>チェックを入れてください。 |               |

④ 【ログインパスワード】を入力し、【ログイン】をクリックします。

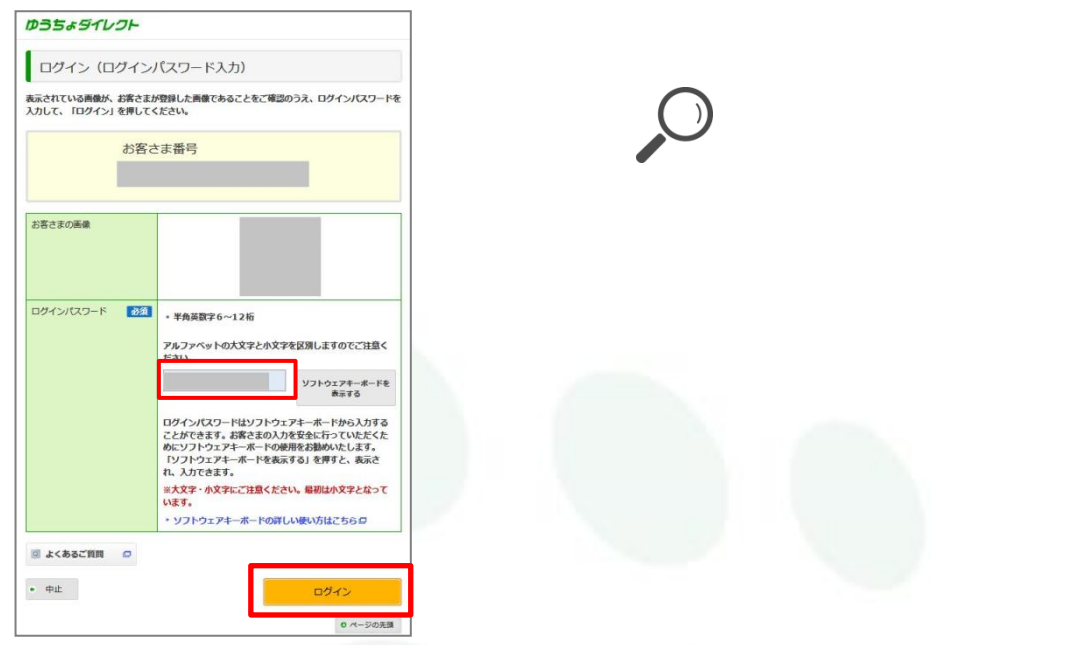

⑤ ログイン後、【税金・各種料金の払込み】画面が表示されます。 画面下部【払出口座】を確認し、【次へ】をクリックします。

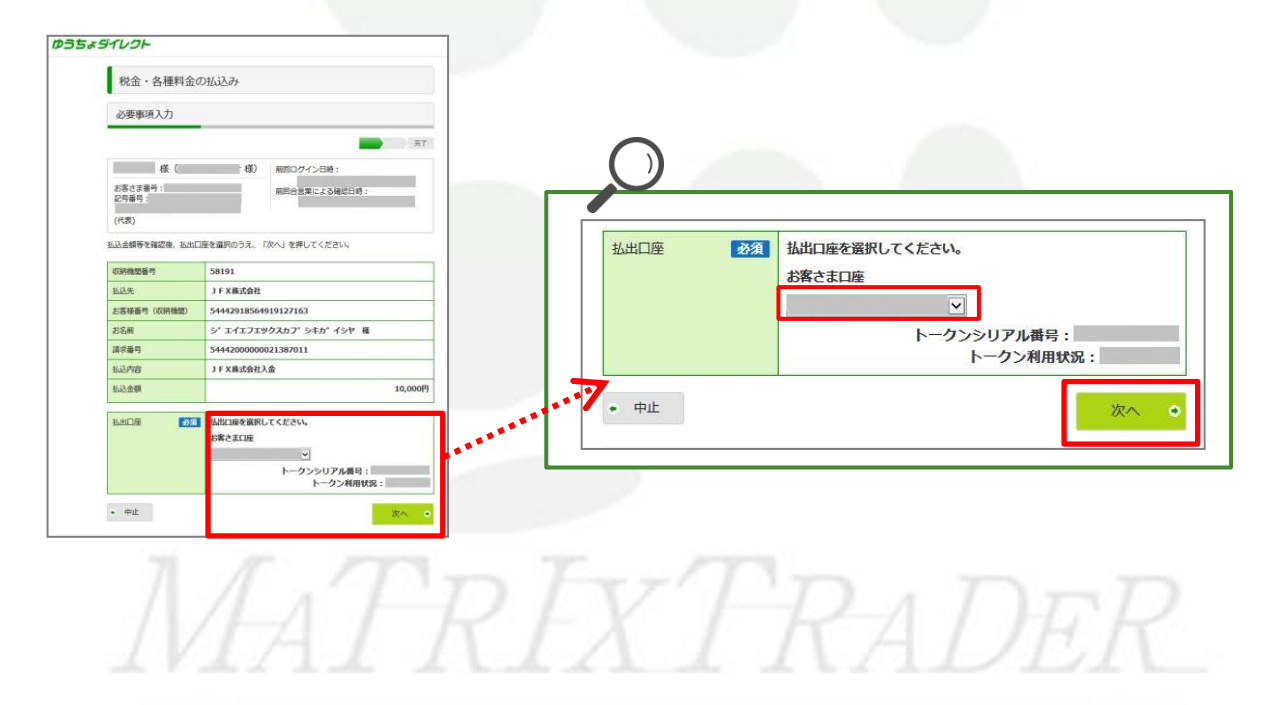

⑥【内容確認】画面が表示されます。 画面下部【ワンタイムパスワード】を入力します。

| ゆうちょう                  |                                             |                                                             |                                   |
|------------------------|---------------------------------------------|-------------------------------------------------------------|-----------------------------------|
|                        | 税金·各種料金                                     | の払込み                                                        |                                   |
|                        | 内容確認                                        |                                                             |                                   |
|                        | 以下の内容で払込みを承りる<br>払込金額等の内容をご確認の<br>を押してください。 | 第7。<br>たす。<br>わうえ、表示されているワンタイムパスワード欄に入力し、「実行する」             |                                   |
|                        | 払込みの内容                                      |                                                             |                                   |
| ]                      |                                             |                                                             |                                   |
|                        | 私动行50000-5<br>私动先                           | 1 F X R t + t + t                                           |                                   |
|                        | 北支持兼長 (収納機明)                                | J T AMARATI                                                 |                                   |
|                        | お名前                                         | シ* エイエフェックスカフ* シキカ* イシヤ 従                                   |                                   |
|                        | 請求番号                                        |                                                             | クイック入金の情報(MATRIX TRADER)が表示されています |
|                        | 払込内容                                        | JFX株式会社入金                                                   |                                   |
|                        | 払込金額                                        | 10,000円                                                     |                                   |
| l                      | 払出口座                                        | 1                                                           |                                   |
|                        | 払出口座                                        | お客さま口座                                                      | い向けのゆうと、思くらさのはながさまた。              |
|                        | 払込金額                                        | 10.000円                                                     | る谷塚のゆつちよ或行口座の情報の衣示されています。         |
|                        | 払込手数料                                       | 0円                                                          |                                   |
|                        |                                             |                                                             |                                   |
|                        | <ul> <li>● 戻る</li> <li>● 中止</li> </ul>      | 実行する                                                        |                                   |
| 【実行す                   | 「る】をクリッ                                     | ックします。                                                      |                                   |
| ワンタイム<br>パスワード         | Ø31 ►~<br>を入:<br>• ¥                        | クンの「1」ボタンを押して表示されたワンタイムバスワ<br>かのうえ、「実行する」を押してください。<br>角数字6桁 | 7-                                |
| <ul> <li>戻る</li> </ul> |                                             | ●示されますので、入力してください、<br>(図 ポタンを押すと電源が切れます)<br>実行する            | TRADER                            |

⑧【確認】画面が表示されます。【はい】をクリックします。

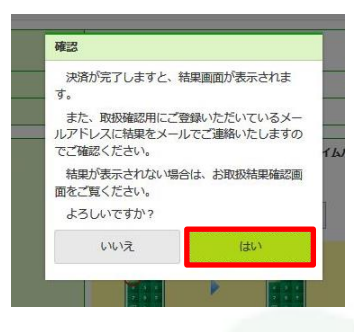

⑨ 【受付完了】画面が表示されました。画面下部【終了】をクリックします。

| TUDH                                |                                 |  |  |
|-------------------------------------|---------------------------------|--|--|
| 税金・各種料金の                            | の払込み                            |  |  |
| 受付完了                                |                                 |  |  |
| 以下の内容で、払込みを受け                       | 竹けました。                          |  |  |
|                                     | 印第用書書を表示する                      |  |  |
| このページを印刷する場合に                       | こは、「60刷用面面を表示する」を押して、60刷してください。 |  |  |
| 受付日時:平成 29 年 8 月<br>受付勝号:8021374460 | 月 2 日 13 時 18 分<br>57           |  |  |
| 払込みの内容                              |                                 |  |  |
| 収納機関番号                              |                                 |  |  |
| 払込先                                 | JFX模式会社                         |  |  |
| お客様番号 (収納機関)                        |                                 |  |  |
| お名相                                 | シ* エイエフエツクスカフ* シキカ* イシヤ 幕       |  |  |
| 語の書号                                |                                 |  |  |
| 抵込内容                                | JFX株式会社入金                       |  |  |
| 払込金額                                | 10,000년                         |  |  |
| 私出口座                                |                                 |  |  |
| 扬出口座                                | 885\$0 <u>8</u>                 |  |  |
| 払込金額                                | 10,000円                         |  |  |
| 私込手数料                               | 073                             |  |  |
|                                     | 87                              |  |  |

ゆうちょダイレクトのHPが表示されます。ブラウザを閉じてください。

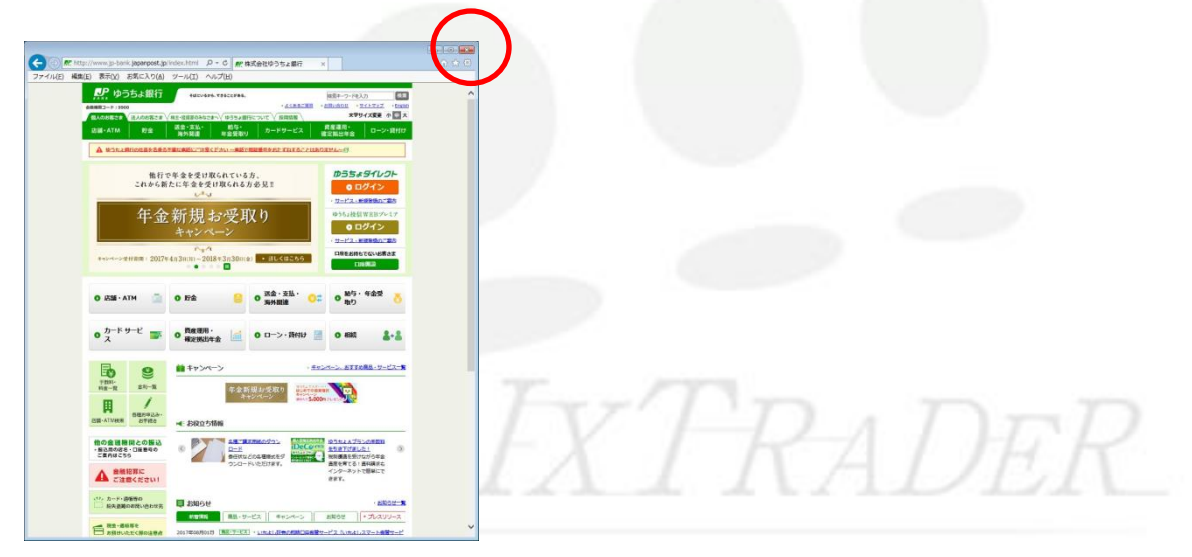

デスクトップ上に別ブラウザで【入金確認】画面が立ち上がっています。
 【入金確認】をクリックします。

| <ul> <li>銀行・金</li> <li>銀行・金</li> <li>お振込ま</li> <li>※ブラウ</li> </ul> | 連機関での手続きが完了しま<br>連機関のログイン画面が閉か<br>手続きが出来なかった場合(<br>ザのボップアップブロックの誇 | したら、「入金確認」をクリックしてく<br>す、<br>は <u>こちら</u> をクリックしてください。<br>定により、銀行・金融機関のログイ | だ <b>きい。</b><br>ン画面 |
|--------------------------------------------------------------------|-------------------------------------------------------------------|---------------------------------------------------------------------------|---------------------|
| が表示さ<br>※銀行・                                                       | わない場合があります。<br>金融機関によって、対応ブラウ                                     | ヮザバージョンに制限があります。                                                          |                     |
|                                                                    |                                                                   | 入金城部                                                                      |                     |
|                                                                    | Copyright © 2017 Verifirans Inc.,                                 | a Digital Garage company. All rights reserved.                            |                     |
|                                                                    |                                                                   |                                                                           |                     |

12 【お振込み完了確認画面】が表示されます。【JFX株式会社に戻る】をクリックします。

| 🧭 https://bankpay.veritrans.co.jp/?t=jyoho&a=result - |   |
|-------------------------------------------------------|---|
| お振込み完了確認画面                                            | ^ |
| ■ お飯込みありがとうございました。お飯込み風、た内容は次の通りです。                   |   |
| お観辺の内容                                                |   |
| ■ご請求番号                                                |   |
| ab振込み先 JFX株式会社                                        |   |
| <ul> <li>約振込み金額</li> <li>¥10,000</li> </ul>           |   |
| ■为振込み内容 JFX株式会社入金                                     |   |
| JERNIFY CARE LEWIS                                    |   |
|                                                       |   |
|                                                       |   |
|                                                       | × |
|                                                       |   |
|                                                       |   |
|                                                       |   |
|                                                       |   |
|                                                       |   |
|                                                       |   |
|                                                       |   |
|                                                       |   |
|                                                       |   |
|                                                       |   |
|                                                       |   |
|                                                       |   |
|                                                       |   |
|                                                       |   |
|                                                       |   |
|                                                       |   |
|                                                       |   |
|                                                       |   |
|                                                       |   |

① 【入金依頼結果】画面が表示されます。この画面は右上の赤い【×】ボタンで閉じてください。

| Attps://matrixtrader.jfx.co.jp/condor-server-blink-war/rest/quickDeposit/result - Internet Explorer |     |
|----------------------------------------------------------------------------------------------------|-----|
| 入金依頼結果                                                                                              |     |
|                                                                                                    |     |
|                                                                                                    |     |
| 入金が完了いたしました。                                                                                        |     |
|                                                                                                    |     |
|                                                                                                    | - I |
| ご利用数月がとうございました。                                                                                     |     |
| お取引画面の入出金照会内容をご確認ください。                                                                              |     |
|                                                                                                    | -   |
|                                                                                                    |     |
|                                                                                                    |     |
|                                                                                                    |     |
|                                                                                                    |     |
|                                                                                                    |     |
|                                                                                                    |     |
|                                                                                                    |     |
|                                                                                                    |     |
|                                                                                                    |     |
|                                                                                                    |     |
|                                                                                                    |     |
|                                                                                                    |     |

②【入金依頼受付】画面も右上の赤い【×】ボタンで閉じてください。

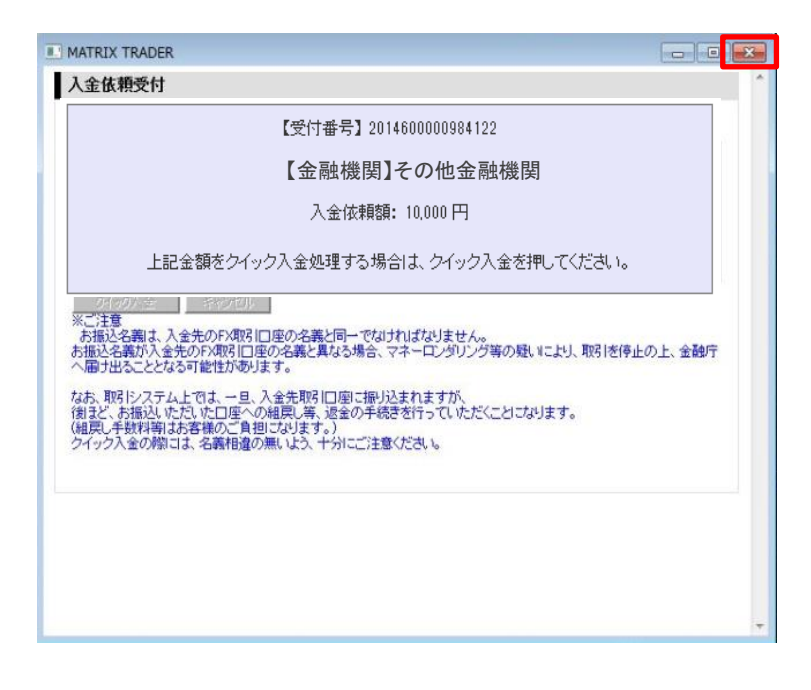

③ 手続きが正常に完了すると預託証拠金に反映されます。

【新Java版】

| 00 | MATRI | TXTH | RADI | ER_  |    |     |      |     |
|----|-------|------|------|------|----|-----|------|-----|
|    | 預託証拠金 | 10,0 | 00   |      | 有効 | 証拠金 | 10,0 | 000 |
|    | 注文 丶  | レート  | ~    | チャート | ~  | 取引情 | 報    | ~   |

#### 【.NET版/Mac版】

| MATRIXTRADER N |         |          |        |  |
|----------------|---------|----------|--------|--|
| 設定 表示          | 情報 クイック | フ注文 特殊注文 | ር ቻゃート |  |
| 預託証拠金額         | 10,000  | 有効証拠金額   | 10,000 |  |

【iPhone / Android版】

下部メニュー【口座/入出金】→【証拠金詳細】

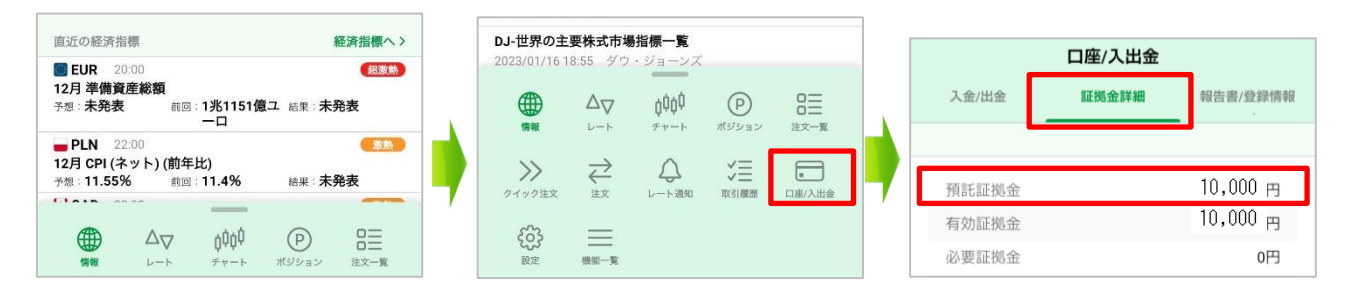

【iPad版】

下部メニュー【証拠金状況】

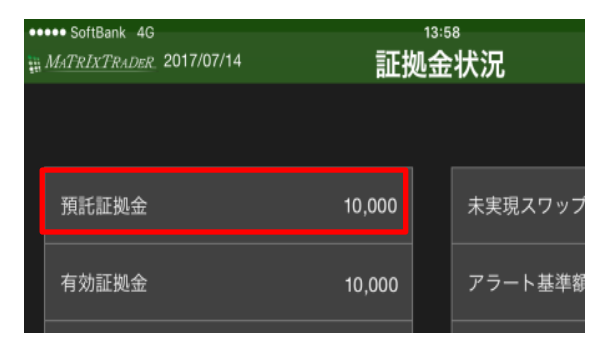